FAQ

# Wie kann ich eine Weiterbildungsbefugte/einen Weiterbildungsbefugten (WBB) unter dem Weiterbildungsabschnitt in meinem Logbuch einfügen?

### ACHTUNG

Sofern Sie Mitglied in der **Ärztekammer Westfalen-Lippe** sind, erfolgt die Erfassung des Weiterbildungsabschnitts und das Verknüpfen mit der/dem Weiterbildungsbefugten (WBB), anders als für die in der Weiterbildung befindlichen Ärztinnen und Ärzte (WBA) der anderen Ärztekammern, <u>bereits im Mitgliederportal.</u>

Bitte registrieren Sie sich am Serviceportal der ÄK Westfalen-Lippe mit den Informationen, die Sie mit dem Begrüßungsschreiben zur Verfügung gestellt bekommen haben (https://portal.aekwl.de, Freischaltung mit dem Einmalpasswort).

Nach Anmeldung am Serviceportal finden Sie Informationen zum eLogbuch unter

 $We iter bildung \rightarrow We iter bildungs assistent \rightarrow An wendung shilf en und FAQ `s.$ 

Eine Übernahme des Logbuchs aus einer Ärztekammer ist möglich, eine manuelle Anfrage per E-Mail ist nicht notwendig.

Sofern Sie Mitglied in der **Ärztekammer Bremen** sind, erfolgt die Erfassung des Weiterbildungsabschnitts und das Verknüpfen mit der/dem Weiterbildungsbefugten (WBB), anders als für die in der Weiterbildung befindlichen Ärztinnen und Ärzte (WBA) der anderen Ärztekammern, <u>bereits im Mitgliederportal.</u>

Bitte registrieren Sie sich am Serviceportal der ÄK Bremen mit den Informationen, die Sie mit dem Begrüßungsschreiben zur Verfügung gestellt bekommen haben

(<u>https://portal.aekhb.de/</u>, Freischaltung mit dem Einmalpasswort).

Nach Anmeldung am Serviceportal finden Sie Informationen zum eLogbuch unter Weiterbildung  $\rightarrow$  Weiterbildungsassistent  $\rightarrow$  Anwendungshilfen und FAQ's und auf der Webseite unter <u>https://10.224.243.3/aerzte/weiterbildung/elogbuch/3/93/index.html</u>.

Eine Übernahme des Logbuchs aus einer Ärztekammer ist möglich, eine manuelle Anfrage per E-Mail ist nicht notwendig.

## Für Mitglieder anderer Ärztekammern

Nachdem Sie einen Weiterbildungsabschnitt angelegt haben, sollten Sie für diesen Weiterbildungsabschnitt eine/einen WBB hinzufügen.

Erläuterungen zum Anlegen eines Weiterbildungsabschnitts finden Sie in dem FAQ *Wie kann ich einen Weiterbildungsabschnitt im eLogbuch einfügen?* [LINK]

In dem Beispiel ist der Weiterbildungsabschnitt für einen Zeitraum vom 01.01.2020 bis zum 31.12.2023 angelegt worden (s. nachstehende Abbildung).

Um die/den WBB hinzuzufügen, gehen Sie bitte auf den Button "**Weiterbildungsbefugten und -stätte hinzufügen**".

| Weiterbildungsabschnitte                                                                                          |                  |                                                             |                                                                                                    |
|----------------------------------------------------------------------------------------------------|------------------|-------------------------------------------------------------|----------------------------------------------------------------------------------------------------|
| 01.01.2020-31.12.2023                                                                                             | 48 Monate        | Keine Weiterbildungsstätte                                  | Ärztekammer Hamburg                                                                                           |
| 01.01.2020-31.12.2023                                                                                             | 48 Monate        | Vollzeit 40 h                                               |                                                                                                    |
| 30.05.2024 Vertraglich vere                                                                                       | einbarte Wochena | beitszeit ist vom 01.01.2020 bis zum 31.12.2023: Vollzeit ( | i0h). 🧪 —                                                                                                    |
|                                                                                                    |                  | + Arbeitszeit hinzufügen + Fe                               | ılzeit hinzufüge 🔶 Weiterbildungsbefugten und -stätte hinzufügen 🕂 Aushändigung Weiterbildungsplan hinzufügen |
| Gesamte abgeleistete Zeit                                                                                         | 48 Monate        | Die tatsächliche anerkannte Weiterbildungszeit wird d       | urch die zuständige Ärztekammer festgestellt.                                                                 |
| + Abschnitt mit Arbeitsverhältnis hinzufügen + Berufsbegleitenden Abschnitt hinzufügen + Kursabschnitt hinzufügen |                  |                                                             |                                                                                                    |

Sie haben in der nachfolgenden Ansicht die Möglichkeit, Ihre/Ihren WBB über verschiedene Möglichkeiten auszuwählen:

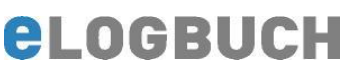

#### Suche im Befugniskatalog

Der Befugniskatalog wird durch die einzelnen Ärztekammern gepflegt. Insbesondere in der Anfangszeit ist es möglich, dass Befugnisse je nach Kammerbereich nur teilweise vorhanden sind.

Bisher sind die Daten von folgenden Ärztekammern eingepflegt:

- Landesärztekammer Baden-Württemberg
- Bayerische Landesärztekammer
- Landesärztekammer Hessen
- Ärztekammer Mecklenburg-Vorpommern
- Ärztekammer Nordrhein
- Ärztekammer Schleswig-Holstein
- Landesärztekammer Thüringen

Voraussetzung um den WBB über diese Suchmaske zu finden ist, dass sich der WBB selbst für die Nutzung von eLogbuch über das entsprechende Mitgliederportal registriert hat.

In der Suchmaske kann der WBB und die Weiterbildungsstätte wie folgt gesucht werden:

| Suche im Befugniskatalog DATENBESTAND BEFUGNISKATALOG Der Befugniskatalog wird durch die einzelnen Ärztekammern gepflegt. Es ist es möglich, dass Befugnisse je nach Kammerbereich nur teilweise vorhanden sind. Sollten Sie die gesuchte Befugnis finden, verwenden Sie bitte die Suche <u>Hinzufügen über Benutzernamen</u> . <u>Ausnahme</u> : Die Dokumentation der Weiterbildungsabschnitte und WBB erfolgt für die Ärztinnen und Ärzte kammer Bremen und Ärztekammer Westfalen-Lippe ausschließlich im Mitglied |                                           |                             |  |
|----------------------------------------------------------------------------------------------------|-------------------------------------------|-----------------------------|--|
| Suche nach                                                                                                    | z. B. Name der/des Weiterbildungsbefugten | Q Suchen → Erweiterte Suche |  |
| Weiterbildungsstät                                                                                                    | tten                                      |                             |  |

Bei "**Suche nach**" können Sie z. B. den Nachnamen Ihres WBB eingeben und auf "**Suche**" klicken oder auch die Stadt oder PLZ etc.

Sofern Sie die Suche konkretisieren möchten, gehen Sie bitte auf "**Erweiterte Suche**" – es öffnet sich die folgende Ansicht:

| Suche im Befugniskat                                                                                    | alog                                                                                                    |
|----------------------------------------------------------------------------------------------------|----------------------------------------------------------------------------------------------------|
| DATENBESTAND BEFUG<br>Der Befugniskatalog wi<br>finden, verwenden Sie I<br><u>Ausnahme</u> : Die Dokume | XISKATALOG X durch die einzelnen Äzztekammern gepflegt. Es ist es möglich, dass Befugnisse je nach Kammerbereich nur teilweise vorhanden sind. Sollten Sie die gesuchte Befugnis nicht sitte die Suche <u>Hinzufügen über Benutzernamen</u> . Intation der Weiterbildungsabschnitte und WBB erfolgt für die Äzztinnen und Äzzte der Äzztekammer Bremen und Äzztekammer Westfalen-Lippe ausschließlich im Mitgliederportal. |
| Name<br>Weiterbildungsstätte<br>Ort<br>Postleitzahl                                                     |                                                                                                    |
|                                                                                                    | 🔲 Suche auf Weiterbildungsbezeichnung des Logbuchs einschränken                                                                                                    |
|                                                                                                    | 🔲 Suche auf eigene Kammermitgliedschaften einschränken                                                                                                    |
|                                                                                                    | Q Suchen $\rightarrow$ Einfache Suche                                                                                                    |
| Weiterbildungsstätten                                                                                   |                                                                                                    |
| Noch keine Suche durchgeführt                                                                           |                                                                                                    |

In dieser Ansicht können Sie die Angaben konkretisieren, also nicht nur nach einzelnen Komponenten suchen, sondern z. B. den WBB "Müller" aus "Frankfurt" suchen. Auch können Sie die Suche einschränken auf die Fachrichtung und die Ärztekammer, in der sich der WBB befindet:

| Name                 | Müller                                                        |
|----------------------|---------------------------------------------------------------|
| Weiterbildungsstätte |                                                               |
| Ort                  | Frankfurt                                                     |
| Postleitzahl         |                                                               |
|                      | Suche auf Weiterbildungsbezeichnung des Logbuchs einschränken |
|                      | Suche auf eigene Kammermitgliedschaften einschränken          |
|                      | Q Suchen → Einfache Suche                                     |

FAQ

Gehen Sie anschließend auf "**Suchen**" und es werden Ihnen die entsprechenden WBB angezeigt, welche zu den Suchoptionen passen, Beispiel:

| Weiterbildungsstätten |                                                                                                    |                                                                                                    |  |  |  |
|-----------------------|----------------------------------------------------------------------------------------------------|----------------------------------------------------------------------------------------------------|--|--|--|
| rankenhaus, Frankfurt |                                                                                                    |                                                                                                    |  |  |  |
| Müller                | Befugt für                                                                                                    |                                                                                                    |  |  |  |
| Str. 4                | Gültigkeit                                                                                                    |                                                                                                    |  |  |  |
| Frankfurt             | Umfang                                                                                                    |                                                                                                    |  |  |  |
| llegen, Frankfurt     |                                                                                                    |                                                                                                    |  |  |  |
| Kollegen, Frankfurt   |                                                                                                    |                                                                                                    |  |  |  |
| Müller, Frankfurt     |                                                                                                    |                                                                                                    |  |  |  |
| . Müller, Frankfurt   |                                                                                                    |                                                                                                    |  |  |  |
|                       | tten rankenhaus, Frankfurt  rankenhaus, Frankfurt  frankfurt  frankfurt  Kollegen, Frankfurt  Müller, Frankfurt | tten   rankenhaus, Frankfurt   Müller   Befugt für   Gültigkeit   Gültigkeit   Frankfurt   Ilegen, Frankfurt   Kollegen, Frankfurt     Müller, Frankfurt |  |  |  |

Es befindet sich an den Einträgen eine Auswahlschaltfläche Eintrag unter dem Weiterbildungsabschnitt übernehmen können. Anschließend sieht der Eintrag unter dem Weiterbildungsabschnitt wie folgt aus (Beispiel):

| Weiterbildungsabschnitte |             |                        |                                                                       |                                                                                                    |
|--------------------------|-------------|------------------------|-----------------------------------------------------------------------|----------------------------------------------------------------------------------------------------|
| 01.01.2023-3             | 31.12.2024  | 24 Monate              | Frankfurter                                                           | Landesärztekammer Hessen                                                                                   |
| 01.01.2023-3             | 31.12.2024  | 24 Monate              | Vollzeit 40 h                                                         |                                                                                                    |
| 27.09.2024               | Dr. med.    | Müller wurde mit Befug | nis hinzugefügt. Die Weiterbildungsstätte ist                         | Kliniken —                                                                                                 |
| 27.09.2024               | Vertraglich | vereinbarte Wochenarbe | itszeit ist vom 01.01.2023 bis zum 31.12.2024: Volizeit (40 h).       | /-                                                                                                    |
|                          |             |                        | + Arbeitszeit hinzufügen + Fehlzeit                                   | hinzufügen 🔶 Weiterbildungsbefugten und -stätte hinzufügen 🕂 Aushändigung Weiterbildungsplan hinzufügen    |
| Gesamte abgelei          | stete Zeit  | 24 Monate              | Die tatsächliche anerkannte Weiterbildungszeit wird durch die zuständ | ge Ärztekammer festgestellt.                                                                               |
|                          |             |                        | + Abscl                                                               | nitt mit Arbeitsverhältnis hinzufügen 🕂 Berufsbegleitenden Abschnitt hinzufügen 🕂 Kursabschnitt hinzufügen |

Sollten Sie die gesuchte Befugnis nicht finden, verwenden Sie bitte die Suche nach Benutzernamen.

#### Suche der/des WBB durch Hinzufügen über Benutzernamen

Sollten Sie über die Suche im Befugniskatalog nicht die gewünschte Befugnis gefunden haben, können Sie in der Benutzerdatenbank von eLogbuch suchen.

Sie benötigen dazu den genauen Benutzernamen Ihrer bzw. Ihres WBB aus dessen Benutzereinstellungen in eLogbuch, entsprechender FAQ *Wo finde ich meinen Benutzernamen bzw. meine Kontonummer?* [LINK].

Bitte fügen Sie den Benutzernamen wie folgt ein:

| Sollten Sie im Befugnsikatalog nicht die ç<br>genauen Benutzernamen Ihrer bzw. Ihres<br>Ausnahme: Die Dokumentation der Weiter<br>Mitgliederportal. | vünschte Befugnis gefunden haben, können Sie in der Benutzerdatenbank von eLogbuch suchen. Sie benötigen o<br>eiterbildungsbefugten aus den Benutzereinstellungen in eLogbuch. Bitte ergänzen Sie die Weiterbildungsstätte.<br>Idungsabschnitte und WBB erfolgt für die Ärztinnen und Ärzte der Ärztekammer Westfalen-Lippe ausschließlich i | tazu den<br>m |
|----------------------------------------------------------------------------------------------------|----------------------------------------------------------------------------------------------------|---------------|
|                                                                                                    |                                                                                                    |               |
| Benutzername Benutzerna                                                                                                    | e aus eLogbuch-Benutzereinstellungen                                                                                                    |               |
| Weiterbildungsbefugte oder Weite                                                                                                    | bildungsbefugter                                                                                                    | Q Such        |

#### Beispielansicht nach Eingabe des Benutzernamens:

| Benutzername                  | BAEK.WBB1                     |              |
|-------------------------------|-------------------------------|--------------|
| Weiterbildungsbefugte o       | der Weiterbildungsbefugter    | Q Suchen     |
| Dr. Moritz Musterweiterbilder | Weiterbildungsstätte eingeben | → Übernehmen |

**elogbuch** 

Bitte fügen Sie an der **fett rot** markierten Stelle manuell die Bezeichnung der Weiterbildungsstätte hinzu, **bevor** Sie auf "Übernehmen" klicken – dies ist später nicht korrigierbar, s. nachfolgender Beispielscreenshot:

| Hinz   | Hinzufügen über Benutzernamen                                                                                                    |                 |  |  |  |
|--------|----------------------------------------------------------------------------------------------------|-----------------|--|--|--|
|        | BENUTZERNAME<br>Sollten Sie im Befugniskatalog nicht die gewünschte Befugnis gefunden haben, können Sie in der Benutzerdatenbank von eLogbuch suchen. Sie benötigen dazu den genauen Benutzernamen Ihrer bzw. Ihres<br>Weiterbildungsbefugten aus den Benutzereinstellungen in eLogbuch. Bitte ergänzen Sie die Weiterbildungsstätte.<br>Ausnahme: Die Dokumentation der Weiterbildungsabschnitte und WBB erfolgt für die Ärztinnen und Ärzte der Ärztekammer Bremen und Ärztekammer Westfalen-Lippe ausschließlich im Mitgliederportal. | ×               |  |  |  |
| Benutz | smame BAEK.WBB1                                                                                                    |                 |  |  |  |
| Weit   | erbildungsbefugte oder Weiterbildungsbefugter                                                                                                    | <b>Q</b> Suchen |  |  |  |
| Dr. M  | ritz MusterweiterbilderTest-Weiterbildungsstätte, Klinik Innere Medizin, 12345 Musterhausen, Beispielstr. 1                                                                                                    | → Übernehmen    |  |  |  |

#### Der Eintrag ändert sich unter dem Weiterbildungsabschnitt in:

| Weiterbildungsabschnitte |                   |                           |                                                                                                    |
|--------------------------|-------------------|---------------------------|----------------------------------------------------------------------------------------------------|
| 01.01.2020-31.           | 12.2023           | 48 Monate                 | Test-Weiterbildungsstätte, Klinik Innere Medizin, 12345 Musterhausen, Beispielstr. 1 Ärztekammer Hamburg                                    |
| 01.01.2020-31.           | 12.2023           | 48 Monate                 | Vollzeit 40 h                                                                                                    |
| 30.05.2024               | Vertraglich verei | nbarte Wochenarbeitsze    | it ist vom 01.01.2020 bis zum 31.12.2023: Vollzeit (40 h). 🧨 —                                                                              |
| 30.05.2024               | Dr. Moritz Muste  | rweiterbilder wurde hinzu | ugefügt. Die Weiterbildungsstätte ist Test-Weiterbildungsstätte, Klinik innere Medizin, 12345 Musterhausen, Beispielstr. 1.                 |
|                          |                   |                           | + Arbeitszeit hinzufügen + Fehlzeit hinzufügen ᢣ Weiterbildungsbefugten und -stätte hinzufügen + Aushändigung Weiterbildungsplan hinzufügen |
| Gesamte abgeleiste       | te Zeit           | 48 Monate                 | Die tatsächliche anerkannte Weiterbildungszeit wird durch die zuständige Ärztekammer festgestellt.                                          |
|                          |                   |                           | + Abschnitt mit Arbeitsverhältnis hinzufügen + Berufsbegleitenden Abschnitt hinzufügen + Kursabschnitt hinzufügen                           |

Bitte ergänzen Sie bzgl. des Weiterbildungsabschnittes noch, dass Ihnen ein Weiterbildungsplan ausgehändigt worden ist [s. auch LINK].

### WICHTIG

Nur mit dem erfassten Weiterbildungsabschnitt und der/dem hinzugefügten WBB ist eine Freigabe des Logbuches zur Bestätigung der Bewertungsanfragen möglich.

Erläuterungen zur Freigabe des Logbuchs erhalten Sie in dem FAQ *Wie kann ich ein Logbuch an eine/einen Weiterbildungsbefugte(n)/-ermächtigte(n) (WBB) zur Bewertung freigeben?* [LINK]

Sollten Sie mit diesen Informationen nicht weiterkommen, treten Sie bitte mit dem Service zum eLogbuch in Kontakt. [LINK]

Hier werden folgende Informationen zu dem gesuchten WBB benötigt

Titel Vorname Nachname wenn möglich E-Mailadresse